# ASA 9.X에서 AnyConnect VPN 클라이언트 Uturn 트래픽 구성

## 목차

<u>소</u>개 사전 요구 사항 요구 사항 사용되는 구성 요소 배경 정보 U-turn 원격 액세스 트래픽 구성 Stick 컨피그레이션의 공용 인터넷 VPN용 AnyConnect VPN 클라이언트 예 네트워크 다이어그램 ASDM 릴리스 7.1(6)을 사용하는 ASA 릴리스 9.1(2) 컨피그레이션 CLI의 ASA 릴리스 9.1(2) 컨피그레이션 TunnelAll 컨피그레이션이 있는 AnyConnect VPN 클라이언트 간의 통신 허용 네트워크 다이어그램 ASDM 릴리스 7.1(6)을 사용하는 ASA 릴리스 9.1(2) 컨피그레이션 CLI의 ASA 릴리스 9.1(2) 컨피그레이션 스플릿 터널로 AnyConnect VPN 클라이언트 간 통신 허용 네트워크 다이어그램 ASDM 릴리스 7.1(6)을 사용하는 ASA 릴리스 9.1(2) 컨피그레이션 CLI의 ASA 릴리스 9.1(2) 컨피그레이션 다음을 확인합니다. 문제 해결 관련 정보

## 소개

이 문서에서는 Cisco ASA(Adaptive Security Appliance) Release 9.X를 설정하여 VPN 트래픽을 uturn할 수 있도록 하는 방법에 대해 설명합니다. 이 구성 시나리오를 다룹니다. 원격 액세스 클라이 언트에서 트래픽을 U턴합니다.

**참고:** 네트워크에서 IP 주소가 중복되지 않도록 하려면 VPN 클라이언트에 완전히 다른 IP 주 소 풀(예: 10.x.x.x, 172.16.x.x 및 192.168.x.x)을 할당합니다. 이 IP 주소 체계는 네트워크 문제 를 해결하는 데 유용합니다.

### 헤어핀 또는 U-턴

이 기능은 인터페이스로 들어가지만 동일한 인터페이스에서 라우팅되는 VPN 트래픽에 유용합니다 . 예를 들어, 보안 어플라이언스가 허브이고 원격 VPN 네트워크가 스포크인 허브 앤 스포크 VPN 네 트워크가 있는 경우 한 스포크가 다른 스포크 트래픽과 통신하려면 보안 어플라이언스로 이동한 다 음 다시 다른 스포크로 나가야 합니다. 다음을 입력합니다. same-security-traffic 명령을 사용하여 트래픽이 동일한 인터페이스로 들어오고 나 가도록 허용합니다.

ciscoasa(config)#same-security-traffic permit intra-interface

# 사전 요구 사항

## 요구 사항

이 컨피그레이션을 시도하기 전에 다음 요건을 충족하는 것이 좋습니다.

- 허브 ASA Security Appliance는 Release 9.x를 실행해야 합니다.
- Cisco AnyConnect VPN Client 3.x**참고:** AnyConnect VPN 클라이언트 패키지 다운로드 (anyconnect-win\*.pkg) Cisco <u>소프트웨어 다운로드</u>(등록된 고객만 해당) AnyConnect VPN 클라이언 트를 Cisco ASA 플래시 메모리에 복사합니다. 이 플래시 메모리는 ASA와 SSL VPN 연결을 설 정하기 위해 원격 사용자 컴퓨터에 다운로드됩니다. 자세한 내용은 ASA <u>컨피그레이션 가이드</u> 의 AnyConnect <u>VPN 클라이언트 연결</u> 섹션을 참조하십시오.

### 사용되는 구성 요소

이 문서의 정보는 다음 소프트웨어 및 하드웨어 버전을 기반으로 합니다.

- 소프트웨어 버전 9.1(2)을 실행하는 Cisco 5500 Series ASA
- Windows 3.1.05152용 Cisco AnyConnect SSL VPN 클라이언트 버전
- 지원되는 <u>VPN</u> 플랫폼인<u>Cisco ASA Series</u>에 따라 지원되는 OS를 <u>실행하는</u> PC.
- Cisco ASDM(Adaptive Security Device Manager) 버전 7.1(6)

이 문서의 정보는 특정 랩 환경의 디바이스를 토대로 작성되었습니다. 이 문서에 사용된 모든 디바 이스는 초기화된(기본) 컨피그레이션으로 시작되었습니다. 현재 네트워크가 작동 중인 경우 모든 명령의 잠재적인 영향을 미리 숙지하시기 바랍니다.

## 배경 정보

Cisco AnyConnect VPN Client는 원격 사용자를 위해 보안 어플라이언스에 대한 보안 SSL 연결을 제공합니다. 이전에 설치된 클라이언트가 없으면 원격 사용자는 SSL VPN 연결을 허용하도록 구성 된 인터페이스의 브라우저에 IP 주소를 입력합니다. 보안 어플라이언스가 리디렉션하도록 구성되 지 않은 경우 http:// 요청 https://, 사용자는 양식에 URL을 입력해야 합니다. https://

.URL을 입력하면 브라우저가 해당 인터페이스에 연결되고 로그인 화면이 표시됩니다. 사용자가 로 그인 및 인증을 충족하고 보안 어플라이언스가 클라이언트가 필요한 사용자를 식별하면 원격 컴퓨 터의 운영 체제와 일치하는 클라이언트를 다운로드합니다. 다운로드 후 클라이언트는 자신을 설치 하고 구성하며 보안 SSL 연결을 설정하고 연결이 종료되면 그대로 유지되거나 자동으로 제거됩니 다(보안 어플라이언스 구성에 따라 다름).이전에 설치된 클라이언트의 경우 사용자가 인증하면 보 안 어플라이언스는 클라이언트의 수정 버전을 확인하고 필요에 따라 클라이언트를 업그레이드합니 다.클라이언트가 보안 어플라이언스와 SSL VPN 연결을 협상할 때 TLS(Transport Layer Security)에 연결하고 DTLS(Datagram Transport Layer Security)도 사용합니다. DTLS는 일부 SSL 연결과 관련된 레이턴시 및 대역폭 문제를 방지하고 패킷 지연에 민감한 실시간 애플리케이션의 성 능을 향상시킵니다.AnyConnect 클라이언트는 보안 어플라이언스에서 다운로드할 수도 있고 시스 템 관리자가 원격 PC에 수동으로 설치할 수도 있습니다. 클라이언트를 수동으로 설치하는 방법에 대한 자세한 내용은 <u>Cisco AnyConnect Secure Mobility Client 관리자 설명서를 참조하십시오</u>.보안 어플라이언스는 연결을 설정하는 사용자의 그룹 정책 또는 사용자 이름 특성에 따라 클라이언트를 다운로드합니다. 클라이언트를 자동으로 다운로드하도록 보안 어플라이언스를 구성하거나, 원격 사용자에게 클라이언트 다운로드 여부를 묻는 메시지를 표시하도록 구성할 수 있습니다. 후자의 경 우 사용자가 응답하지 않을 경우 시간 초과 기간 후에 클라이언트를 다운로드하거나 로그인 페이지 를 표시하도록 보안 어플라이언스를 구성할 수 있습니다.**참고:** 이 문서에 사용된 예는 IPv4를 사용

합니다. IPv6 U-turn 트래픽의 경우 단계는 동일하지만 IPv4 대신 IPv6 주소를 사용합니다. **U-turn** 원격 액세스 트래픽 구성이 섹션에는 이 문서에서 설명하는 기능을 구성하기 위한 정보 가 표시됩니다.참고: 이 섹션에서 <u>사용되</u>는 명령에 대한 자세한 내용을 보려면 명령 참조 안내서를 사용하십시오.Stick 컨피그레이션의 공용 인터넷 VPN용 AnyConnect VPN 클라이언트 예네트워크 다이어그램이 문서에서는 이 네트워크 설정을 사용합니다

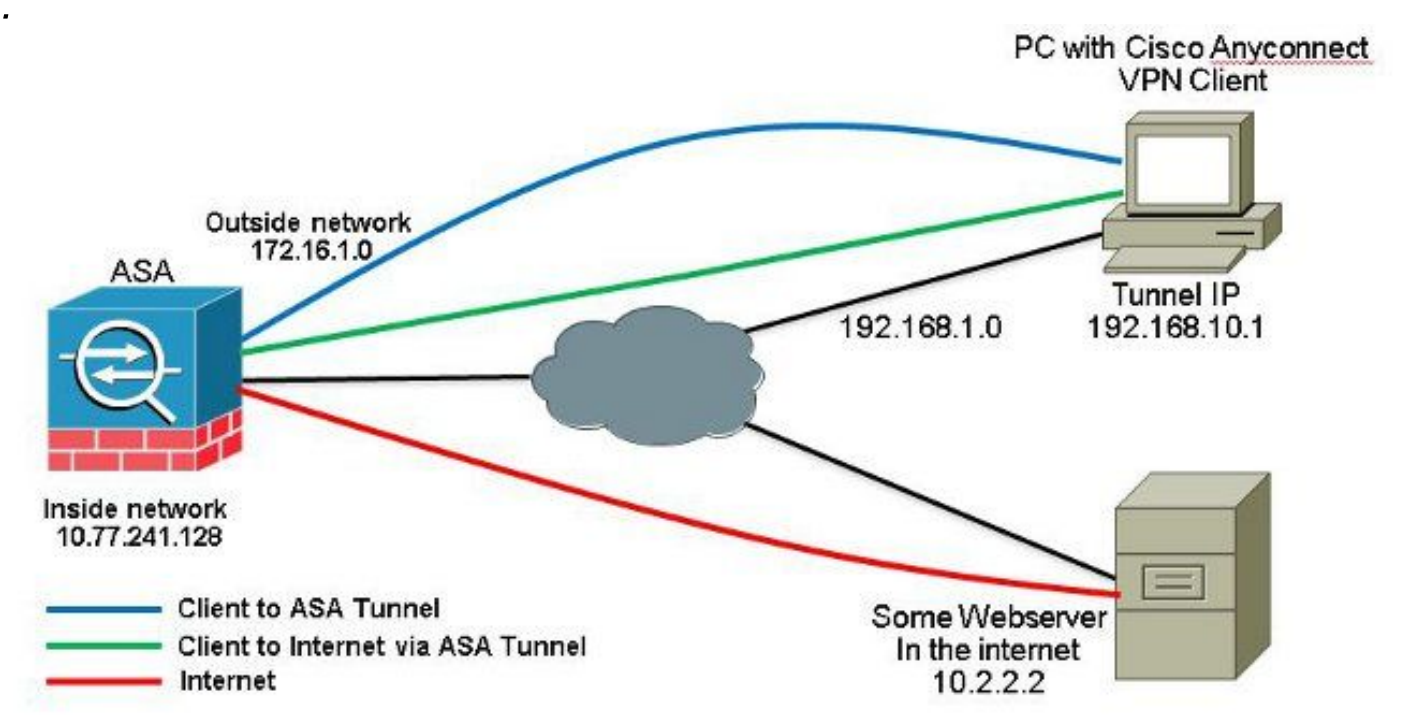

ASDM 릴리스 7.1(6)을 사용하는 ASA 릴리스 9.1(2) 컨피그레이션이 문서에서는 인터페이스 컨피 그레이션과 같은 기본 컨피그레이션이 이미 완료되었으며 제대로 작동한다고 가정합니다.참고: ASDM에서 ASA를 <u>구성할</u> 수 있도록 하려면 <u>관리 액세스</u> 구성을 참조하십시오.참고: 릴리스 8.0(2) 이상에서 ASA는 외부 인터페이스의 포트 443에서 클라이언트리스 SSL VPN(WebVPN) 세션 및 ASDM 관리 세션을 동시에 지원합니다. 릴리스 8.0(2) 이전 버전에서는 포트 번호를 변경하지 않는 한 동일한 ASA 인터페이스에서 WebVPN 및 ASDM을 활성화할 수 없습니다. 자세한 내용은 <u>ASA의 동일한 인터페이스에서 활성화된 ASDM 및 WebVPN</u>을 참조하십시오.ASA에서 스틱에 SSL VPN을 구성하려면 다음 단계를 완료하십시오.

1. 선택 Configuration > Device Setup > Interfaces 및 Enable traffic between two or more hosts connected to the same interface SSL VPN 트래픽이 동일한 인터페이스로 들어오고 나가도록 허용하려면 확인란 을 선택합니다. 클릭 Apply.

| Interface              | Name                    | State          | Security<br>Level | IP Address           | Subnet Mask<br>Prefix Length | Group | Туре        | Add 🔻  |
|------------------------|-------------------------|----------------|-------------------|----------------------|------------------------------|-------|-------------|--------|
| SigabitEthernet0/0     | outside                 | Enabled        | 0                 | 172.16.1.1           | 255.255.255.0                |       | Hardware    | Edit   |
| igabitEthernet0/1      | inside                  | Enabled        | 100               | 10.77.241.142        | 255.255.255.192              |       | Hardware    | 0.00   |
| igabitEthernet0/2      |                         | Disabled       |                   |                      |                              |       | Hardware    | Delete |
| igabitEthernet0/3      |                         | Disabled       |                   |                      |                              |       | Hardware    |        |
| lanagement0/0          | mgmt                    | Disabled       | 0                 | )                    |                              |       | Hardware/Ma |        |
|                        |                         |                |                   |                      |                              |       |             |        |
|                        |                         |                |                   |                      |                              |       |             |        |
| •                      | m                       |                |                   |                      |                              |       | Þ           |        |
| Enable traffic between | m<br>n two or more inte | rfaces which a | are configure     | d with same security | levels                       |       | Þ           |        |

### 동등한 CLI 컨피그레이션:

ciscoasa(config)#same-security-traffic permit intra-interface

2. 선택 Configuration > Remote Access VPN > Network (Client) Access > Address Assignment > Address Pools > Add IP 주소 풀을 생성하려면 vpnpool.

| Name:                | vpnpool        |
|----------------------|----------------|
| Starting IP Address: | 192.168.10.1   |
| Ending IP Address:   | 192.168.10.254 |
| Subnet Mask:         | 255.255.255.0  |

- 3. 클릭 Apply. 동등한 CLI 컨피그레이션:
- ciscoasa(config)#ip local pool vpnpool 192.168.10.1-192.168.10.254 mask 255.255.255.0
- 4. WebVPN을 활성화합니다. 선택 Configuration > Remote Access VPN > Network (Client) Access > SSL VPN Connection Profiles 및 아래에 Access Interfaces, 확인란을 클릭합니다 Allow Access 및 Enable DTLS 외 부 인터페이스용입니다. 또한 Enable Cisco AnyConnect VPN Client access on the interfaces selected in the table below 외부 인터페이스에서 SSL VPN을 활성화하려면 확인란을 선택합니다.

| administrative r<br>options.<br>Cess Interfaces<br>Denable Osc<br>St. access mus | ights. The Gisco AnyCon    | access on the interfac | es selected in the table t         | well as SSL tunnel with Datagram | Transport Layer Security (DTLS) tunnelin |
|----------------------------------------------------------------------------------|----------------------------|------------------------|------------------------------------|----------------------------------|------------------------------------------|
| De access mas                                                                    | e be enduced in you alone  | nin, connect done to b |                                    |                                  |                                          |
|                                                                                  | SSL Access                 | rin, contect dant to o | IPsec (IKEv2) Acc                  | 555                              |                                          |
| Interface                                                                        | SSL Access<br>Allow Access | Enable DTLS            | IPsec (IKEv2) Acco<br>Allow Access | Enable Client Services           | Device Certificate                       |
| Interface<br>outside                                                             | SSL Access<br>Allow Access | Enable DTLS            | IPsec (IKEv2) Accord               | Enable Client Services           | Device Certificate                       |

클릭 Apply. 선택 Configuration > Remote Access VPN > Network (Client) Access > Anyconnect Client Software > Add 그림과 같이 ASA의 플래시 메모리에서 Cisco AnyConnect VPN 클라이언트 이미지를 추 가합니다.

| Local File Path:        | C:\Users\josemed\Desktop\anvconnect-win-3.1.05152-k9.pkg | Browse Local Files |
|-------------------------|----------------------------------------------------------|--------------------|
| Flash File System Path: | disk0:/anyconnect-win-3.1.05152-k9.pkg                   | Browse Flash       |
|                         | Upload File Close Help                                   |                    |
| 🔄 Add AnyConne          | ect Client Image                                         | X                  |
| AnyConnect Image        | anyconnect-win-3.1.05152-k9.pkg                          | Browse Flash       |
|                         |                                                          | Upload             |
|                         |                                                          |                    |

### 동등한 CLI 컨피그레이션:

ciscoasa(config)#**webvpn** 

ciscoasa(config-webvpn)#enable outside

ciscoasa(config-webvpn)#anyconnect image disk0:/anyconnect-win-3.1.05152-k9.pkg 1
ciscoasa(config-webvpn)#tunnel-group-list enable
ciscoasa(config-webvpn)#anyconnect enable

5. 그룹 정책을 구성합니다. 선택 Configuration > Remote Access VPN > Network (Client) Access > Group Policies 내부 그룹 정책을 생성하려면 clientgroup. 아래 General 탭에서 SSL VPN Client 터널 프로토 콜로 WebVPN을 활성화하려면 확인란을 선택합니다.

| rera                                    | fiere:             | Agroup |          |
|-----------------------------------------|--------------------|--------|----------|
| Advanced Barner:<br>SCEP forwarding URL | nher:              |        |          |
|                                         | ntei:              |        |          |
|                                         | Activess Pools     | nhe-:  | Seeck    |
|                                         | 3PV6 Address Pools | mek    | <br>Seek |

의 Advanced > Split Tunneling 탭, 선택 Tunnel All Networks 보안 터널을 통해 원격 PC의 모든 패킷을 만들기 위해 정책의 Policy 드롭다운 목록에서 선택합니다.

| bervers                      |  |
|------------------------------|--|
| parted DBS Names _ DF Infant |  |
|                              |  |

### 동등한 CLI 컨피그레이션:

ciscoasa(config)#group-policy clientgroup internal ciscoasa(config)#group-policyclientgroup attributes ciscoasa(config-group-policy)#vpn-tunnel-protocol ssl-client ciscoasa(config-group-policy)#split-tunnel-policy tunnelall

6. 선택 Configuration > Remote Access VPN > AAA/Local Users > Local Users > Add 새 사용자 계정을 생성하

```
려면 ssluser1. 클릭 OK 그리고 Apply.
```

| VPN Policy | literrane: ether1                                                                                                    |  |  |  |  |  |  |
|------------|----------------------------------------------------------------------------------------------------|--|--|--|--|--|--|
|            | Preservert                                                                                                    |  |  |  |  |  |  |
|            | Confirm Passwork (*******)                                                                                                    |  |  |  |  |  |  |
|            | E User authenticated carry MSCH4P                                                                                                  |  |  |  |  |  |  |
|            | Augo Rolnitar                                                                                                    |  |  |  |  |  |  |
|            | Galactions of the optime below to reduct 2/301, Telast and Considerances.                                                          |  |  |  |  |  |  |
|            | Note: All users have indownk-succes, repardless of these sectorys.                                                                 |  |  |  |  |  |  |
|            | (i) Tulk amens/JCRM, CSH, Teltet and Constal)                                                                                      |  |  |  |  |  |  |
|            | Bridge level (upset) with comment authorization.                                                                                   |  |  |  |  |  |  |
|            | Privilege lavel: 2 w                                                                                                    |  |  |  |  |  |  |
|            | O Lingin prompt for 55H, Teinet and console (no ASDM acress)                                                                       |  |  |  |  |  |  |
|            | This setting is effective only it "are authentication http:console LOCAL" commend is contigured.                                   |  |  |  |  |  |  |
|            | 🕐 No ARDA, 3294, Talvat er Coracla accum                                                                                           |  |  |  |  |  |  |
|            | This setting is effective only if "ass authentication http:conside LOCK." and "ass authentication exect "constants are configured. |  |  |  |  |  |  |

### 동등한 CLI 컨피그레이션:

ciscoasa(config)#username ssluser1 password asdmASA@

7. 터널 그룹을 구성합니다. 선택 Configuration > Remote Access VPN > Network (Client) Access > Anyconnect Connection Profiles > Add 새 터널 그룹을 생성하려면 sslgroup.의 Basic 탭에서는 다음과 같은 컨피 그레이션 목록을 수행할 수 있습니다. 터널 그룹의 이름을 sslgroup.아래 Client Address Assignment 주소 풀을 선택합니다. vpnpool 에서 Client Address Pools 드롭다운 목록입니다.아래 Default Group Policy, 그룹 정책을 선택합니다 clientgroup 에서 Group Policy 드롭다운 목록입니다.

| Basic    | Name:                     | ssigroup                                     |        |
|----------|---------------------------|----------------------------------------------|--------|
| Advanced | Aliases:                  |                                              |        |
|          | Authentication            |                                              |        |
|          | Method:                   | 💿 AAA 💿 Certificate 💿 Both                   |        |
|          | AAA Server Group:         | LOCAL 👻                                      | Manage |
|          |                           | Use LOCAL if Server Group fails              |        |
|          | Client Address Assignment | t                                            |        |
|          | DHCP Servers:             |                                              |        |
|          |                           | None O DHCP Link O DHCP Subnet               |        |
|          | Client Address Pools:     | vpnpcol                                      | Select |
|          | Client IPv6 Address Poo   | lis:                                         | Select |
|          |                           | IPv6 address pool is only supported for SSL. |        |
|          | Default Group Policy      |                                              |        |
|          | Group Policy:             | clientgroup -                                | Manage |
|          | Group Forcy.              | (uerid) onb                                  | manage |

아래 Advanced > Group Alias/Group URL 탭에서 그룹 별칭 이름을 다음으로 지정합니다. sslgroup\_users 및 OK. 동등한 CLI 컨피그레이션:

ciscoasa(config)#tunnel-group sslgroup type remote-access ciscoasa(config)#tunnel-group sslgroup general-attributes ciscoasa(config-tunnel-general)#address-pool vpnpool ciscoasa(config-tunnel-general)#default-group-policy clientgroup ciscoasa(config-tunnel-general)#exit ciscoasa(config)#tunnel-group sslgroup webvpn-attributes ciscoasa(config-tunnel-webvpn)#group-alias sslgroup\_users enable

8. NAT 구성 선택 Configuration > Firewall > NAT Rules > Add "Network Object" NAT Rule 따라서 내부 네트워 크에서 오는 트래픽을 외부 IP 주소 172.16.1.1로 변환할 수 있습니다.

| Add 🗍 Delete 🖉 Connect                                                                                                    |                                                | d 🕅 Clauran 🧟 | Dadiet Trace   |             | l            |
|----------------------------------------------------------------------------------------------------|------------------------------------------------|---------------|----------------|-------------|--------------|
| d: Go                                                                                                    | Add NAT Rule Before "Network Object" NAT Rules | o 📇 skagram 🔍 | Action: Transk | ted Packet  |              |
| A 172.31.245.74:8443                                                                                                    | Jadd "Network Object" NAT Rule                 | Service       | Source         | Destination | Service      |
| and an oscial topo                                                                                                    | Add NAT Rule After "Network Object" NAT Rules  | stany any     | Original (5)   | Original    | - Original - |
| irewall செ                                                                                                    | Insert                                         | 🏟 any         | Original (5)   | Original    | Original -   |
| Club Clervers<br>CURL Fibering Servers<br>CURL Fibering Servers<br>Control Traffic Fiber<br>Control Traffic Fiber<br>Control Traffic Fiber<br>Control Communications<br>Control Communications |                                                |               |                |             |              |
|                                                                                                    |                                                |               |                |             |              |

|                                 | obj-inside                                                                          |   |
|---------------------------------|-------------------------------------------------------------------------------------|---|
| /pe:                            | Network                                                                             | • |
| Address:                        | 10.77.241.128                                                                       |   |
| tmask:                          | 255.255.255.192                                                                     | - |
| scription:                      |                                                                                     |   |
| AL                              |                                                                                     | ۲ |
| Add Auto                        | matic Address Translation Rules                                                     | * |
| Add Auto<br>Type:<br>Translated | omatic Address Translation Rules          Dynamic <ul> <li>Addr: outside</li> </ul> | * |

Firewall > NAT Rules > Add "Network Object" NAT Rule 따라서 외부 네트워크에서 오는 VPN 트래픽이 외부 IP 주소 172.16.1.1로 변환될 수 있습니다.

| ame: obj                                                           | j-AnyconnectPool                                                                                                    |   |
|--------------------------------------------------------------------|----------------------------------------------------------------------------------------------------|---|
| ype: Ne                                                            | twork                                                                                                    | - |
| Address: 19                                                        | 2.168.10.0                                                                                                    |   |
| etmask: 25                                                         | 5.255.255.0                                                                                                    | - |
| escription:                                                        |                                                                                                    |   |
| 101                                                                |                                                                                                    | ۲ |
| Add Automatic                                                      | Address Translation Rules<br>Dynamic PAT (Hide) 👻                                                                           | * |
| Add Automatic<br>Type:<br>Translated Addr:                         | Address Translation Rules<br>Dynamic PAT (Hide) 👻<br>outside                                                                | * |
| Add Automatic      Type:      Translated Addr:      Fall through t | Address Translation Rules          Dynamic PAT (Hide)         outside         ::o interface PAT(dest intf);                 | * |
| Add Automatic<br>Type:<br>Translated Addr:                         | Address Translation Rules          Dynamic PAT (Hide)         outside         co interface PAT(dest intf):         Advanced | * |

- ciscoasa(config-network-object)# subnet 10.77.241.128 255.255.255.192
  ciscoasa(config-network-object)# nat (inside,outside) dynamic interface
- ciscoasa(config)# **object network obj-AnyconnectPool**

```
ciscoasa(config-network-object)# subnet 192.168.10.0 255.255.255.0
```

```
ciscoasa(config-network-object)# nat (outside,outside) dynamic interface
```

### CLI의 ASA 릴리스 9.1(2) 컨피그레이션

```
ciscoasa(config)#show running-config
: Saved
.
ASA Version 9.1(2)
1
hostname ciscoasa
domain-name default.domain.invalid
enable password 8Ry2YjIyt7RRXU24 encrypted
names
!
interface GigabitEthernet0/0
nameif outside
security-level 0
ip address 172.16.1.1 255.255.255.0
1
interface GigabitEthernet0/1
nameif inside
```

security-level 100
ip address 10.77.241.142 255.255.255.192
!
interface Management0/0
shutdown
no nameif
no security-level
no ip address

#### !

passwd 2KFQnbNIdI.2KYOU encrypted boot system disk0:/asa802-k8.bin ftp mode passive clock timezone IST 5 30 dns server-group DefaultDNS domain-name default.domain.invalid same-security-traffic permit intra-interface

!--- Command that permits the SSL VPN traffic to enter and exit the same interface.

object network obj-AnyconnectPool subnet 192.168.10.0 255.255.255.0 object network obj-inside subnet 10.77.241.128 255.255.255.192

!--- Commands that define the network objects we will use later on the NAT section.

pager lines 24 logging enable logging asdm informational mtu inside 1500 mtu outside 1500 ip local pool vpnpool 192.168.10.1-192.168.10.254 mask 255.255.255.0

!--- The address pool for the Cisco AnyConnect SSL VPN Clients

no failover icmp unreachable rate-limit 1 burst-size 1 asdm image disk0:/asdm-602.bin no asdm history enable arp timeout 14400

nat (inside, outside) source static obj-inside obj-inside destination static obj-AnyconnectPool obj-AnyconnectPool

!--- The Manual NAT that prevents the inside network from getting translated when going to the Anyconnect Pool.

object network obj-AnyconnectPool nat (outside,outside) dynamic interface object network obj-inside nat (inside,outside) dynamic interface

!--- The Object NAT statements for Internet access used by inside users and Anyconnect Clients. !--- Note: Uses an RFC 1918 range for lab setup.

route outside 0.0.0.0 0.0.0.0 172.16.1.2 1 timeout xlate 3:00:00 timeout conn 1:00:00 half-closed 0:10:00 udp 0:02:00 icmp 0:00:02 timeout sunrpc 0:10:00 h323 0:05:00 h225 1:00:00 mgcp 0:05:00 mgcp-pat 0:05:00 timeout sip 0:30:00 sip\_media 0:02:00 sip-invite 0:03:00 sip-disconnect 0:02:00

timeout uauth 0:05:00 absolute dynamic-access-policy-record DfltAccessPolicy http server enable http 0.0.0.0 0.0.0.0 inside no snmp-server location no snmp-server contact snmp-server enable traps snmp authentication linkup linkdown coldstart no crypto isakmp nat-traversal telnet timeout 5 ssh timeout 5 console timeout 0 threat-detection basic-threat threat-detection statistics access-list class-map inspection\_default match default-inspection-traffic 1 1 policy-map type inspect dns preset\_dns\_map parameters message-length maximum 512 policy-map global\_policy class inspection\_default inspect dns preset\_dns\_map inspect ftp inspect h323 h225 inspect h323 ras inspect netbios inspect rsh inspect rtsp inspect skinny inspect esmtp inspect sqlnet inspect sunrpc inspect tftp inspect sip inspect xdmcp ! service-policy global\_policy global webvpn enable outside

!--- Enable WebVPN on the outside interface

anyconnect image disk0:/anyconnect-win-3.1.05152-k9.pkg 1

!--- Assign an order to the AnyConnect SSL VPN Client image

anyconnect enable

!--- Enable the security appliance to download SVC images to remote computers

tunnel-group-list enable

!--- Enable the display of the tunnel-group list on the WebVPN Login page

!--- Create an internal group policy "clientgroup"

group-policy clientgroup attributes
vpn-tunnel-protocol ssl-client

!--- Specify SSL as a permitted VPN tunneling protocol

split-tunnel-policy tunnelall

!--- Encrypt all the traffic from the SSL VPN Clients.

username ssluser1 password ZRhW85jZqEaVd5P. encrypted

!--- Create a user account "ssluser1"

tunnel-group sslgroup type remote-access

!--- Create a tunnel group "sslgroup" with type as remote access

tunnel-group sslgroup general-attributes
address-pool vpnpool

!--- Associate the address pool vpnpool created

default-group-policy clientgroup

!--- Associate the group policy "clientgroup" created

tunnel-group sslgroup webvpn-attributes
group-alias sslgroup\_users enable

!--- Configure the group alias as sslgroup-users

prompt hostname context
Cryptochecksum:af3c4bfc4ffc07414c4dfbd29c5262a9
: end
ciscoasa(config)#

TunnelAll 컨피그레이션이 있는 AnyConnect VPN 클라이언트 간의 통신 허용네트워 크 다이어그램

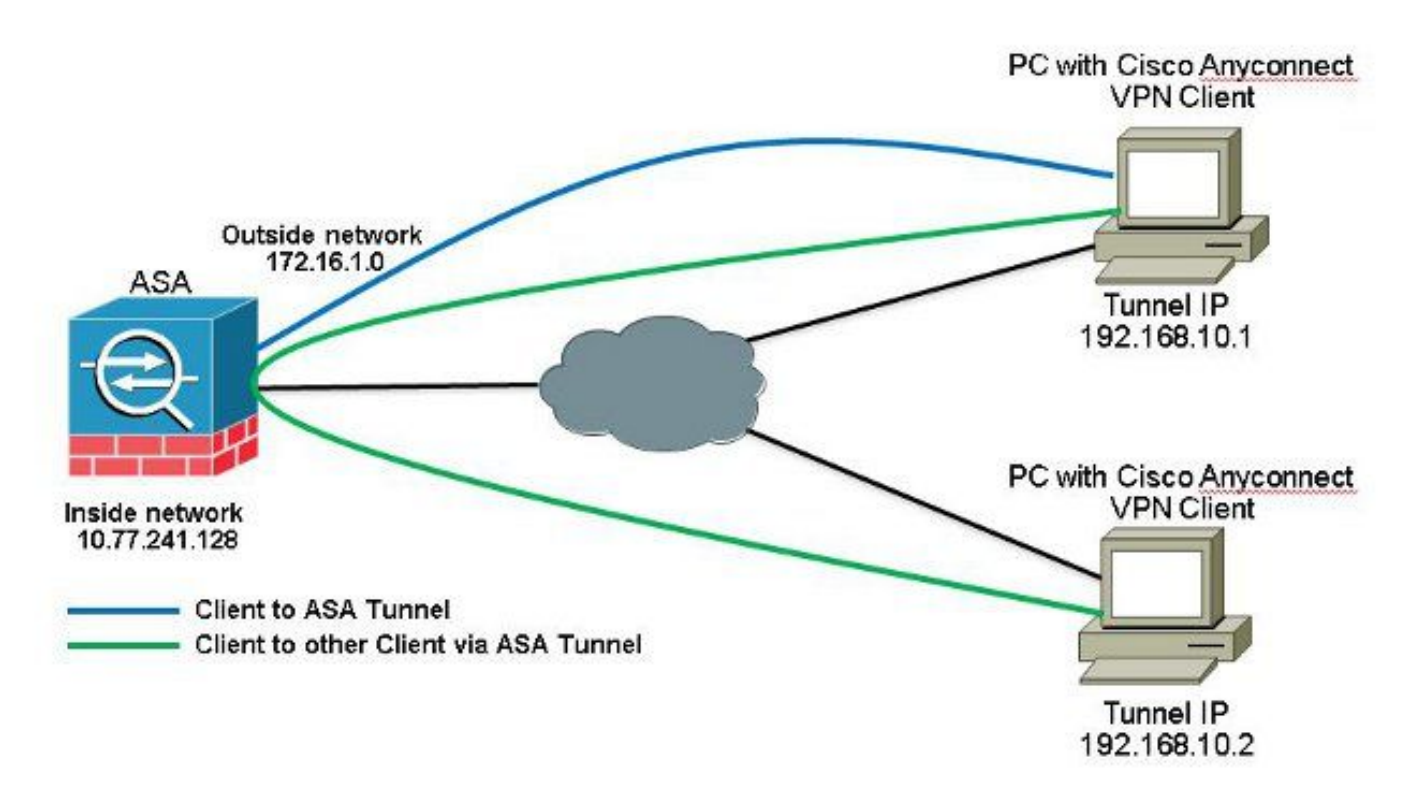

Anyconnect 클라이언트 간 통신이 필요하고 Stick의 공용 인터넷용 NAT가 있는 경우 양방향 통신 을 허용하기 위해 수동 NAT도 필요합니다.이는 Anyconnect 클라이언트가 전화 서비스를 사용하고 서로 통화할 수 있어야 하는 일반적인 시나리오입니다.ASDM 릴리스 7.1(6)을 사용하는 ASA 릴리 스 9.1(2) 컨피그레이션선택 Configuration > Firewall > NAT Rules > Add NAT Rule Before "Network Object" NAT Rules 따라서 외부 네트워크(Anyconnect 풀)에서 들어오고 동일한 풀에서 다른 Anyconnect 클라이언트 로 향하는 트래픽은 외부 IP 주소 172.16.1.1로 변환되지 않습니다

| File View Tools Wizards Windo | ow Help                                        | - h         |                 |             |          |
|-------------------------------|------------------------------------------------|-------------|-----------------|-------------|----------|
| Home G Configuration G Mor    | itoring Save @ Refresh O Back O Porward 3 He   | P           |                 |             |          |
| Device List 📅 🤬 🗵             | Configuration > Firewall > NAT Rules           |             |                 |             |          |
| 🕈 Add 🗻 Delete 🚿 Connect      | 🗣 Add 🔹 🗃 Edit 🗻 Delete 🎓 🗲 👗 🗟 📖 - 🔍 Find     | 🖭 Diagram 🏹 | Packet Trace    |             |          |
| Frd: Go                       | Add NAT Rule Before "Network Object" NAT Rules |             | Action: Transla | sted Packet |          |
|                               | Add "Network Object" NAT Rule                  | Service     | Source          | Destination | Service  |
|                               | Add NAT Rule After "Network Object" NAT Rules  | any any     | Original (S)    | Original    | Original |
|                               | 👱 Insert                                       | any         | Original (5)    | Original    | Original |
| Firewall                      | 🐺 Insert After                                 | . 🏟 any     | Original (S)    | - Original  | Original |

| Source Interface:  | outside                      | Destination Interface: | outside            | + |
|--------------------|------------------------------|------------------------|--------------------|---|
| Source Address:    | obj-AnyconnectPool           | Destination Address:   | obj-AnyconnectPool |   |
|                    |                              | Service:               | any                |   |
| Action: Translated | Packet                       |                        | 2                  |   |
| Source NAT Type:   | Static                       | •                      |                    |   |
| 5ource Address:    | obj-AnyconnectPool           | Destination Address:   | obj-AnyconnectPool |   |
| Fall through to    | interface PAT                | Service:               | Original           |   |
| Options            |                              |                        |                    |   |
| 📝 Enable rule      |                              |                        |                    |   |
| Translate DNS      | replies that match this rule |                        |                    |   |
| )irection: Both    |                              |                        |                    |   |
|                    |                              |                        |                    |   |

### 동등한 CLI 컨피그레이션:

nat (outside, outside) source static obj-AnyconnectPool obj-AnyconnectPool destination static obj-AnyconnectPool obj-AnyconnectPool CLI의 ASA 릴리스 9.1(2) 컨피그레이션 ciscoasa(config)#show running-config : Saved

```
ASA Version 9.1(2)
!
hostname ciscoasa
domain-name default.domain.invalid
enable password 8Ry2YjIyt7RRXU24 encrypted
names
1
interface GigabitEthernet0/0
nameif outside
security-level 0
ip address 172.16.1.1 255.255.255.0
!
interface GigabitEthernet0/1
nameif inside
security-level 100
ip address 10.77.241.142 255.255.255.192
!
interface Management0/0
shutdown
no nameif
no security-level
```

no ip address

passwd 2KFQnbNIdI.2KYOU encrypted boot system disk0:/asa802-k8.bin ftp mode passive clock timezone IST 5 30 dns server-group DefaultDNS domain-name default.domain.invalid same-security-traffic permit intra-interface

!--- Command that permits the SSL VPN traffic to enter and exit the same interface.

object network obj-AnyconnectPool subnet 192.168.10.0 255.255.255.0 object network obj-inside subnet 10.77.241.128 255.255.255.192

!--- Commands that define the network objects we will use later on the NAT section.

pager lines 24 logging enable logging asdm informational mtu inside 1500 mtu outside 1500 ip local pool vpnpool 192.168.10.1-192.168.10.254 mask 255.255.255.0

!--- The address pool for the Cisco AnyConnect SSL VPN Clients

no failover icmp unreachable rate-limit 1 burst-size 1 asdm image disk0:/asdm-602.bin no asdm history enable arp timeout 14400

nat (inside,outside) source static obj-inside obj-inside destination static obj-AnyconnectPool obj-AnyconnectPool nat (outside,outside) source static obj-AnyconnectPool obj-AnyconnectPool destination static obj-AnyconnectPool obj-AnyconnectPool

!--- The Manual NAT statements used so that traffic from the inside network destined to the Anyconnect Pool and traffic from the Anyconnect Pool destined to another Client within the same pool does not get translated.

object network obj-AnyconnectPool nat (outside,outside) dynamic interface object network obj-inside nat (inside,outside) dynamic interface

!--- The Object NAT statements for Internet access used by inside users and Anyconnect Clients. !--- Note: Uses an RFC 1918 range for lab setup.

route outside 0.0.0.0 0.0.0.0 172.16.1.2 1
timeout xlate 3:00:00
timeout conn 1:00:00 half-closed 0:10:00 udp 0:02:00 icmp 0:00:02
timeout sunrpc 0:10:00 h323 0:05:00 h225 1:00:00 mgcp 0:05:00 mgcp-pat 0:05:00
timeout sip 0:30:00 sip\_media 0:02:00 sip-invite 0:03:00 sip-disconnect 0:02:00
timeout uauth 0:05:00 absolute
dynamic-access-policy-record DfltAccessPolicy
http server enable
http 0.0.0.0 0.0.0.0 inside

```
no snmp-server location
no snmp-server contact
snmp-server enable traps snmp authentication linkup linkdown coldstart
no crypto isakmp nat-traversal
telnet timeout 5
ssh timeout 5
console timeout 0
threat-detection basic-threat
threat-detection statistics access-list
1
class-map inspection_default
match default-inspection-traffic
1
policy-map type inspect dns preset_dns_map
parameters
message-length maximum 512
policy-map global_policy
class inspection_default
inspect dns preset_dns_map
inspect ftp
inspect h323 h225
inspect h323 ras
inspect netbios
inspect rsh
inspect rtsp
inspect skinny
inspect esmtp
inspect sqlnet
inspect sunrpc
inspect tftp
inspect sip
inspect xdmcp
1
service-policy global_policy global
webvpn
enable outside
```

```
!--- Enable WebVPN on the outside interface
```

anyconnect image disk0:/anyconnect-win-3.1.05152-k9.pkg 1

!--- Assign an order to the AnyConnect SSL VPN Client image

anyconnect enable

!--- Enable the security appliance to download SVC images to remote computers

tunnel-group-list enable

!--- Enable the display of the tunnel-group list on the WebVPN Login page

```
group-policy clientgroup internal
```

!--- Create an internal group policy "clientgroup"

group-policy clientgroup attributes
vpn-tunnel-protocol ssl-client

!--- Specify SSL as a permitted VPN tunneling protocol

split-tunnel-policy tunnelall

!--- Encrypt all the traffic from the SSL VPN Clients. username ssluser1 password ZRhW85jZqEaVd5P. encrypted

!--- Create a user account "ssluser1"

tunnel-group sslgroup type remote-access

!--- Create a tunnel group "sslgroup" with type as remote access

tunnel-group sslgroup general-attributes
address-pool vpnpool

!--- Associate the address pool vpnpool created

default-group-policy clientgroup

!--- Associate the group policy "clientgroup" created

tunnel-group sslgroup webvpn-attributes
group-alias sslgroup\_users enable

!--- Configure the group alias as sslgroup-users

prompt hostname context Cryptochecksum:af3c4bfc4ffc07414c4dfbd29c5262a9 : end ciscoasa(config)# 스플릿 터널로 AnyConnect VPN 클라이언트 간 통신 허용네트워크 다이어그램

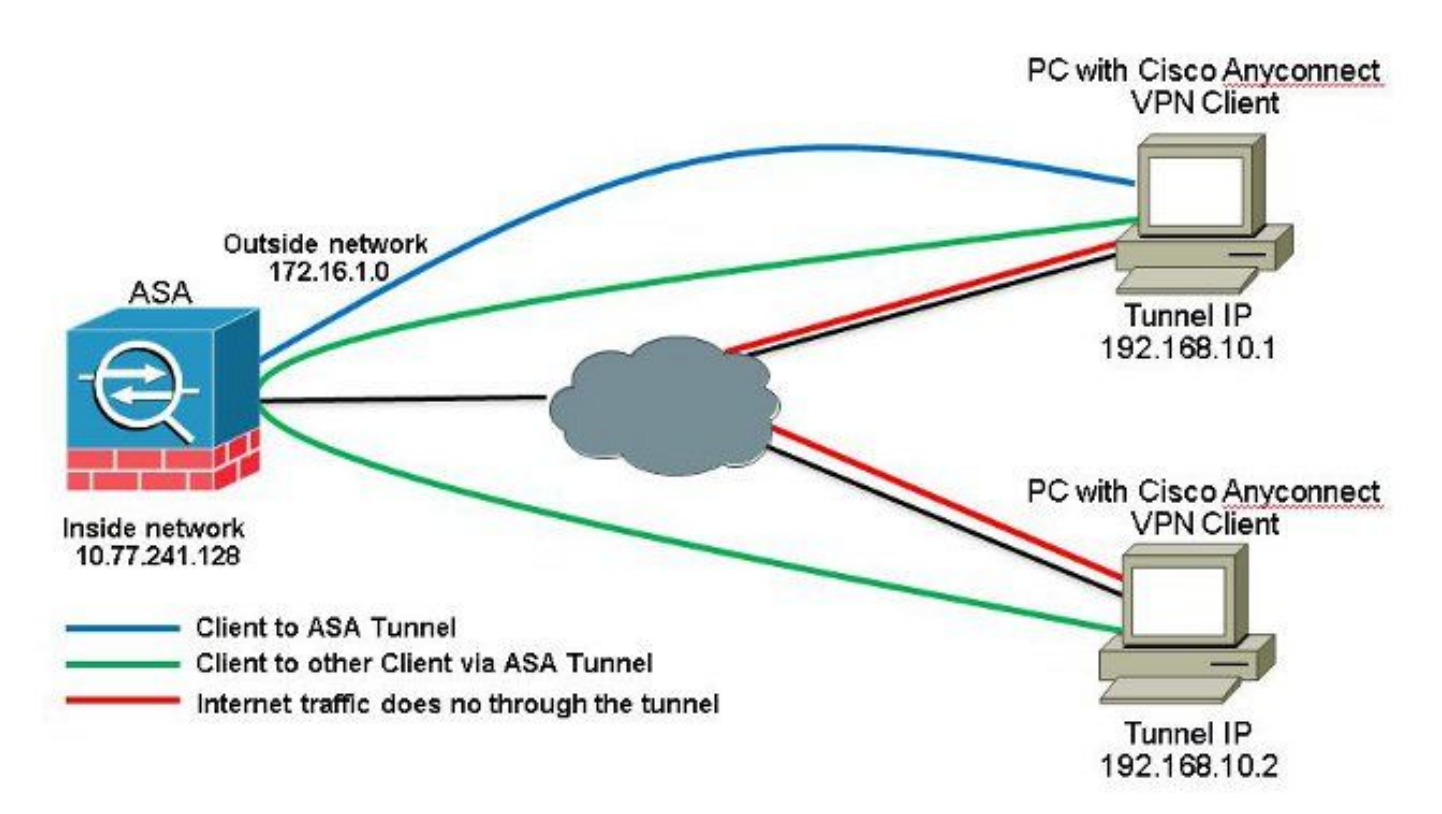

Anyconnect 클라이언트 간의 통신이 필요하고 스플릿 터널이 사용되는 경우 구성된 이 트래픽에 영 향을 주는 NAT 규칙이 없는 한 양방향 통신을 허용하기 위해 수동 NAT는 필요하지 않습니다. 그러 나 Anyconnect VPN 풀은 스플릿 터널 ACL에 포함되어야 합니다.이는 Anyconnect 클라이언트가 전화 서비스를 사용하고 서로 통화할 수 있어야 하는 일반적인 시나리오입니다.ASDM 릴리스 7.1(6)을 사용하는 ASA 릴리스 9.1(2) 컨피그레이션

1. 선택 Configuration > Remote Access VPN > Network (Client) Access > Address Assignment> Address Pools > Add IP 주소 풀을 생성하려면 vpnpool.

| Name:                | vpnpool        |  |  |
|----------------------|----------------|--|--|
| Starting IP Address: | 192.168.10.1   |  |  |
| Ending IP Address:   | 192.168.10.254 |  |  |
| Subnet Mask:         | 255.255.255.0  |  |  |

- 2. 클릭 Apply. 동등한 CLI 컨피그레이션:
- ciscoasa(config)#**ip local pool vpnpool 192.168.10.1-192.168.10.254 mask 255.255.255.0**
- 3. WebVPN을 활성화합니다. 선택 Configuration > Remote Access VPN > Network (Client) Access > SSL VPN Connection Profiles 및 아래에 Access Interfaces, 확인란을 클릭합니다 Allow Access 및 Enable DTLS 외 부 인터페이스용입니다. 또한 Enable Cisco AnyConnect VPN Client access on the interfaces selected in the table below 외부 인터페이스에서 SSL VPN을 활성화하려면 확인란을 선택합니다.

| The security ap<br>administrative r<br>options.<br>Cess Interfaces<br>Enable Cisc<br>55L access mus | plance automatically dep<br>ights. The Cisco AnyCon<br>o AnyConnect VPN Clien<br>t be enabled if you allow | oloys the Cisco AnyConn<br>nect VPN Client support<br>t access on the interface<br>AnyConnect client to b | ect VPN Client to remot<br>s IPsec (IKEv2) tunnel a<br>es selected in the table t<br>e launched from a brows | e users upon connection. The initial<br>s well as SSL tunnel with Datagram<br>below<br>ser (Web Launch) . | l dient deployment requires end-user<br>Trensport Layer Security (DTLS) tunneling |
|----------------------------------------------------------------------------------------------------|----------------------------------------------------------------------------------------------------|----------------------------------------------------------------------------------------------------|----------------------------------------------------------------------------------------------------|----------------------------------------------------------------------------------------------------|-----------------------------------------------------------------------------------|
|                                                                                                    |                                                                                                    |                                                                                                    |                                                                                                    |                                                                                                    |                                                                                   |
|                                                                                                    | SSL Access                                                                                                 |                                                                                                    | IPsec (IKEv2) Acce                                                                                           | 855                                                                                                    |                                                                                   |
| Interface                                                                                           | SSL Access<br>Allow Access                                                                                 | Enable DTLS                                                                                               | IPsec (IKEv2) Acce<br>Allow Access                                                                           | Enable Client Services                                                                                    | Device Certificate                                                                |
| Interface                                                                                           | SSL Access<br>Allow Access                                                                                 | Enable DTLS                                                                                               | IPsec (JKEv2) Acce<br>Allow Access                                                                           | Enable Client Services                                                                                    | Device Certificate                                                                |

클릭 Apply. 선택 Configuration > Remote Access VPN > Network (Client) Access > Anyconnect Client Software > Add 그림과 같이 ASA의 플래시 메모리에서 Cisco AnyConnect VPN 클라이언트 이미지를 추 가합니다.

| Jpload a file from local (<br>Please wait for the oper | computer to flash file system on the device. The upload process mi<br>ation to finish. | ght take a few minutes. |
|--------------------------------------------------------|----------------------------------------------------------------------------------------|-------------------------|
| Local File Path:                                       | C:\Users\josemed\Desktop\anyconnect-win-3.1.05152-k9.pkg                               | Browse Local Files      |
| Flash File System Path:                                | disk0:/anyconnect-win-3.1.05152-k9.pkg                                                 | Browse Flash            |

| InyConnect Image:               | anyconnect-win | Browse Flash |  |        |
|---------------------------------|----------------|--------------|--|--------|
|                                 |                |              |  | Upload |
| Regular <mark>express</mark> io | *              |              |  |        |

### 동등한 CLI 컨피그레이션:

ciscoasa(config)#webvpn ciscoasa(config-webvpn)#enable outside ciscoasa(config-webvpn)#anyconnect image disk0:/anyconnect-win-3.1.05152-k9.pkg 1 ciscoasa(config-webvpn)#tunnel-group-list enable ciscoasa(config-webvpn)#anyconnect enable

4. 그룹 정책을 구성합니다. 선택 Configuration > Remote Access VPN > Network (Client) Access > Group Policies 내부 그룹 정책을 생성하려면 clientgroup. 아래 General 탭에서 SSL VPN Client 허용되는 터 널 프로토콜로 WebVPN을 활성화하려면 확인란을 선택합니다.

|         | Nors:                | Agroup |       |
|---------|----------------------|--------|-------|
| dramen: | Barrer:              | nheit  |       |
|         | SCEP forwarding URL) | intei: |       |
|         | Address Pools        | inte-t | Eter  |
|         | JPV6 Address Pools   | met:   | 1 500 |

의 Advanced > Split Tunneling 탭, 선택 Tunnel Network List Below 보안 터널을 통해 원격 PC의 모든 패 킷을 만들려면 Policy(정책) 드롭다운 목록에서 선택합니다.

|                                                               | New Street                                                                                                    |                                     |          |  |  |  |
|---------------------------------------------------------------|----------------------------------------------------------------------------------------------------|-------------------------------------|----------|--|--|--|
| of Turneling                                                  | A COMPANY OF A COMPANY OF A COM |                                     |          |  |  |  |
| Browser Prov/<br>E-Any-Connect Clent<br>E-Disco(3(Ext)) Clent | Epicyi Elitzerit Tunna Natwork                                                                                                    | Let Below                           | •        |  |  |  |
|                                                               | Network Lists 10 Inner 1 SPLID-AGL                                                                                                    |                                     | - Hanage |  |  |  |
|                                                               | Pressing Unabland To set up split of Law                                                                                                    | 001 Manager                         | 22       |  |  |  |
|                                                               | Set up Split Cuder on her Web Security                                                                                                    | Standard Acc. Latended Act.         |          |  |  |  |
|                                                               | Intercept DHCP Configuration Mexi                                                                                                    | ◆ Add - 新 tole 自 Dalata ナ チ 炎 釉 龍 - |          |  |  |  |
|                                                               |                                                                                                    | No Address Action Description       |          |  |  |  |
|                                                               |                                                                                                    | E 905-00                            |          |  |  |  |
|                                                               |                                                                                                    | [] 17.21.0[21 Pernit                |          |  |  |  |
|                                                               |                                                                                                    | C as + 100 mut + Vink               |          |  |  |  |

### 동등한 CLI 컨피그레이션:

ciscoasa(config)#access-list SPLIt-ACL standard permit 10.77.241.0 255.255.255.0 ciscoasa(config)#access-list SPLIt-ACL standard permit 192.168.10.0 255.255.255.0

ciscoasa(config)#group-policy clientgroup internal ciscoasa(config)#group-policy clientgroup attributes ciscoasa(config-group-policy)#vpn-tunnel-protocol ssl-client ciscoasa(config-group-policy)#split-tunnel-policy tunnelspecified ciscoasa(config-group-policy)#split-tunnel-network-list SPLIt-ACL

5. 선택 Configuration > Remote Access VPN > AAA/Local Users > Local Users > Add *새 사용자 계정을 생성하* 려면 ssluser1. 클릭 OK 그리고 Apply.

| Add User Account | the set of the set of | x |  |  |  |  |
|------------------|----------------------------------------------------------------------------------------------------|---|--|--|--|--|
| E-VPN Policy     | Unarmane: enters I<br>Personnt measure<br>Confine Passwork ********<br>F Coor authentiacted cong VBCHBP<br>Auros Modinition                                                                                                    |   |  |  |  |  |
|                  | Gelections of the optime below to reduct 2009, 700, Telef and Console access.                                                                                                    |   |  |  |  |  |
|                  | Note: Allesers have notwork access, regardless of these settings.                                                                                                    |   |  |  |  |  |
|                  | Privilege level: 2 •                                                                                                    |   |  |  |  |  |
|                  | 🗇 Olilogin prompt for SSH, Tehet and console (ino diSOH access)                                                                                                    |   |  |  |  |  |
|                  | This setting is effective only #"ase authentization http:conside LOCAL" command is configured.                                                                                                    |   |  |  |  |  |
|                  | 🕐 No ASCAL 3294, Televit or Corvede access                                                                                                    |   |  |  |  |  |
|                  | This setting is effective only 6" and authentitation http conside LOCAL" and "and authorization uses" commands are configured.                                                                                                    |   |  |  |  |  |

### 동등한 CLI 컨피그레이션:

ciscoasa(config)#username ssluser1 password asdmASA@

6. 터널 그룹을 구성합니다. 선택 Configuration > Remote Access VPN > Network (Client) Access > Anyconnect Connection Profiles > Add 새 터널 그룹을 생성하려면 sslgroup.의 Basic 탭에서는 다음과 같은 컨피 그레이션 목록을 수행할 수 있습니다. 터널 그룹의 이름을 sslgroup.아래 Client Address Assignment 주소 풀을 선택합니다. vpnpool 에서 Client Address Pools 드롭다운 목록입니다.아래 Default Group Policy, 그룹 정책을 선택합니다 clientgroup 에서 Group Policy 드롭다운 목록입니다.

| Basic    | Name:                       | ssigroup                                     |        |
|----------|-----------------------------|----------------------------------------------|--------|
| Advanced | Aliases:                    |                                              |        |
|          | Authentication              |                                              | 78     |
|          | Method:                     | 💿 AAA 💿 Certificate 💿 Both                   |        |
|          | AAA Server Group:           | LOCAL 👻                                      | Manage |
|          |                             | Use LOCAL if Server Group fails              |        |
|          | Client Address Assignment - |                                              |        |
|          | DHCP Servers:               |                                              |        |
|          |                             | None OHCP Link OHCP Subnet                   |        |
|          | Client Address Pools:       | vpnpool                                      | Select |
|          | Client IPv6 Address Pools:  |                                              | Select |
|          |                             | IPv6 address pool is only supported for SSL. |        |
|          | Default Group Policy        | - h                                          |        |
|          | a second second second      |                                              | r      |
|          | Group Policy:               | clientgroup                                  | Manage |

아래 Advanced > Group Alias/Group URL 탭에서 그룹 별칭 이름을 다음으로 지정합니다. sslgroup\_users 및 OK. **동등한 CLI 컨피그레이션:** 

ciscoasa(config)#tunnel-group sslgroup type remote-access ciscoasa(config)#tunnel-group sslgroup general-attributes ciscoasa(config-tunnel-general)#address-pool vpnpool ciscoasa(config-tunnel-general)#default-group-policy clientgroup ciscoasa(config-tunnel-general)#exit ciscoasa(config)#tunnel-group sslgroup webvpn-attributes ciscoasa(config-tunnel-webvpn)#group-alias sslgroup\_users enable

### CLI의 ASA 릴리스 9.1(2) 컨피그레이션

```
ciscoasa (config) #show running-config
: Saved
ASA Version 9.1(2)
hostname ciscoasa
domain-name default.domain.invalid
enable password 8Ry2YjIyt7RRXU24 encrypted
names
1
interface GigabitEthernet0/0
nameif outside
security-level 0
ip address 172.16.1.1 255.255.255.0
!
interface GigabitEthernet0/1
nameif inside
security-level 100
ip address 10.77.241.142 255.255.255.192
interface Management0/0
shutdown
no nameif
no security-level
no ip address
```

#### ! passwd 2KFQnbNIdI.2KYOU encrypted

boot system disk0:/asa802-k8.bin ftp mode passive clock timezone IST 5 30 dns server-group DefaultDNS domain-name default.domain.invalid same-security-traffic permit intra-interface

!--- Command that permits the SSL VPN traffic to enter and exit the same interface.

object network obj-inside subnet 10.77.241.128 255.255.255.192

!--- Commands that define the network objects we will use later on the NAT section.

access-list SPLIt-ACL standard permit 10.77.241.0 255.255.255.0 access-list SPLIt-ACL standard permit 192.168.10.0 255.255.255.0

*!--- Standard Split-Tunnel ACL that determines the networks that should travel the Anyconnect tunnel.* 

pager lines 24 logging enable logging asdm informational mtu inside 1500 mtu outside 1500 ip local pool vpnpool 192.168.10.1-192.168.10.254 mask 255.255.255.0

!--- The address pool for the Cisco AnyConnect SSL VPN Clients

no failover icmp unreachable rate-limit 1 burst-size 1 asdm image disk0:/asdm-602.bin no asdm history enable arp timeout 14400

*nat (inside, outside) source static obj-inside obj-inside destination static obj-AnyconnectPool obj-AnyconnectPool* 

!--- The Manual NAT that prevents the inside network from getting translated when going to the Anyconnect Pool

object network obj-inside nat (inside,outside) dynamic interface

!--- The Object NAT statements for Internet access used by inside users.
!--- Note: Uses an RFC 1918 range for lab setup.

route outside 0.0.0.0 0.0.0.0 172.16.1.2 1 timeout xlate 3:00:00 timeout conn 1:00:00 half-closed 0:10:00 udp 0:02:00 icmp 0:00:02 timeout sunrpc 0:10:00 h323 0:05:00 h225 1:00:00 mgcp 0:05:00 mgcp-pat 0:05:00 timeout sip 0:30:00 sip\_media 0:02:00 sip-invite 0:03:00 sip-disconnect 0:02:00 timeout uauth 0:05:00 absolute dynamic-access-policy-record DfltAccessPolicy http server enable http 0.0.0.0 0.0.0.0 inside no snmp-server location no snmp-server contact snmp-server enable traps snmp authentication linkup linkdown coldstart no crypto isakmp nat-traversal telnet timeout 5 ssh timeout 5 console timeout 0 threat-detection basic-threat

threat-detection statistics access-list 1 class-map inspection\_default match default-inspection-traffic ! ! policy-map type inspect dns preset\_dns\_map parameters message-length maximum 512 policy-map global\_policy class inspection\_default inspect dns preset\_dns\_map inspect ftp inspect h323 h225 inspect h323 ras inspect netbios inspect rsh inspect rtsp inspect skinny inspect esmtp inspect sqlnet inspect sunrpc inspect tftp inspect sip inspect xdmcp ! service-policy global\_policy global webvpn enable outside

!--- Enable WebVPN on the outside interface

anyconnect image disk0:/anyconnect-win-3.1.05152-k9.pkg 1

!--- Assign an order to the AnyConnect SSL VPN Client image

anyconnect enable

!--- Enable the security appliance to download SVC images to remote computers

tunnel-group-list enable

!--- Enable the display of the tunnel-group list on the WebVPN Login page

group-policy clientgroup internal

!--- Create an internal group policy "clientgroup"

group-policy clientgroup attributes
vpn-tunnel-protocol ssl-client

!--- Specify SSL as a permitted VPN tunneling protocol

!--- Encrypt only traffic specified on the split-tunnel ACL coming from the SSL VPN Clients.

split-tunnel-network-list value SPLIt-ACL

!--- Defines the previosly configured ACL to the split-tunnel policy.

username ssluser1 password ZRhW85jZqEaVd5P. encrypted

!--- Create a user account "ssluser1"

tunnel-group sslgroup type remote-access

!--- Create a tunnel group "sslgroup" with type as remote access

tunnel-group sslgroup general-attributes
address-pool vpnpool

!--- Associate the address pool vpnpool created

default-group-policy clientgroup

!--- Associate the group policy "clientgroup" created

tunnel-group sslgroup webvpn-attributes group-alias sslgroup\_users enable

!--- Configure the group alias as sslgroup-users

prompt hostname context
Cryptochecksum:af3c4bfc4ffc07414c4dfbd29c5262a9
: end
ciscoasa(config)#

다음을 확인합니다. 설정이 올바르게 작동하는지 확인하려면 이 섹션을 활용하십시오.

• show vpn-sessiondb svc - 현재 SSL 연결에 대한 정보를 표시합니다. ciscoasa#show vpn-sessiondb anyconnect

Session Type: SVC

Username : ssluser1 Index : 12 Assigned IP : 192.168.10.1 Public IP : 192.168.1.1 Protocol : Clientless SSL-Tunnel DTLS-Tunnel Encryption : RC4 AES128 Hashing : SHA1 Bytes Tx : 194118 Bytes Rx : 197448 Group Policy : clientgroup Tunnel Group : sslgroup Login Time : 17:12:23 IST Mon Mar 24 2008 Duration : 0h:12m:00s NAC Result : Unknown VLAN Mapping : N/A VLAN : none

- show webvpn group-alias 다양한 그룹에 대해 구성된 별칭을 표시합니다. ciscoasa#show webvpn group-alias Tunnel Group: sslgroup Group Alias: sslgroup\_users enabled
- *ASDM에서* Monitoring > VPN > VPN Statistics > Sessions *를 클릭하면 ASA의 현재 세션을 알 수 있습* 니다.

| Home 🆓 Configuration 🔯 Mor                                                                                                    | nitoring                 | Refresh Back                                  |
|----------------------------------------------------------------------------------------------------|--------------------------|-----------------------------------------------|
| Device List 🗗 🕂 🛪                                                                                                    | Monitoring > VPN :       | > VPN Statistics > Session                    |
| Find: Go<br>IT2.31.245.74:8443<br>Connect<br>Go<br>Connect<br>Go<br>Connect                                                                                                    | Туре                     | Active                                        |
| VPN Dister Loads<br>Crypto Statistics                                                                                                    | Filter By: AnyCon        | nect Client                                   |
| Compression Statistics<br>Encryption Statistics<br>Global IKE/IPsec Statistics<br>NAC Session Summary<br>Protocol Statistics<br>VLAN Mapping Sessions<br>Clientless SSL VPN<br>VPN Connection Graphs<br>WSA Sessions | ssluser1<br>192.168.10.1 | Connection Profile<br>clientgroup<br>sslgroup |

## 문제 해결이 섹션에서는 설정 문제 해결에 사용할 수 있는 정보를 제공합니다.

 vpn-sessiondb logoff name - 특정 사용자 이름에 대한 SSL VPN 세션을 로그오프하는 명령입니다. ciscoasa#vpn-sessiondb logoff name ssluser1
 Do you want to logoff the VPN session(s)? [confirm] Y
 INFO: Number of sessions with name "ssluser1" logged off : 1

ciscoasa#Called vpn\_remove\_uauth: success! webvpn\_svc\_np\_tear\_down: no ACL webvpn\_svc\_np\_tear\_down: no IPv6 ACL

#### np\_svc\_destroy\_session(0xB000)

마찬가지로 vpn-sessiondb logoff anyconnect 명령을 사용하여 모든 AnyConnect 세션을 종료합니다. • debug webvpn anyconnect <1-255> - 세션을 설정하기 위해 실시간 webvpn 이벤트를 제공합니다.

Ciscoasa#debug webvpn anyconnect 7

```
CSTP state = HEADER_PROCESSING
http_parse_cstp_method()
...input: 'CONNECT /CSCOSSLC/tunnel HTTP/1.1'
webvpn_cstp_parse_request_field()
...input: 'Host: 10.198.16.132'
Processing CSTP header line: 'Host: 10.198.16.132'
webvpn_cstp_parse_request_field()
...input: 'User-Agent: Cisco AnyConnect VPN Agent for Windows 3.1.05152'
Processing CSTP header line: 'User-Agent: Cisco AnyConnect VPN Agent for Windows
3.1.05152'
Setting user-agent to: 'Cisco AnyConnect VPN Agent for Windows 3.1.05152'
webvpn_cstp_parse_request_field()
...input: 'Cookie: webvpn=146E70@20480@567F@50A0DFF04AFC2411E0DD4F681D330922F4B21F60'
Processing CSTP header line: 'Cookie: webvpn=
146E70@20480@567F@50A0DFF04AFC2411E0DD4F681D330922F4B21F60'
Found WebVPN cookie: 'webvpn=146E70@20480@567F@50A0DFF04AFC2411E0DD4F681D330922F4B21F60'
WebVPN Cookie: 'webvpn=146E70@20480@567F@50A0DFF04AFC2411E0DD4F681D330922F4B21F60'
webvpn_cstp_parse_request_field()
...input: 'X-CSTP-Version: 1'
Processing CSTP header line: 'X-CSTP-Version: 1'
Setting version to '1'
webvpn_cstp_parse_request_field()
...input: 'X-CSTP-Hostname: WCRSJOW7Pnbc038'
Processing CSTP header line: 'X-CSTP-Hostname: WCRSJOW7Pnbc038'
Setting hostname to: 'WCRSJOW7Pnbc038'
webvpn_cstp_parse_request_field()
...input: 'X-CSTP-MTU: 1280'
Processing CSTP header line: 'X-CSTP-MTU: 1280'
webvpn_cstp_parse_request_field()
...input: 'X-CSTP-Address-Type: IPv6, IPv4'
Processing CSTP header line: 'X-CSTP-Address-Type: IPv6, IPv4'
webvpn_cstp_parse_request_field()
webvpn_cstp_parse_request_field()
...input: 'X-CSTP-Base-MTU: 1300'
Processing CSTP header line: 'X-CSTP-Base-MTU: 1300'
webvpn_cstp_parse_request_field()
webvpn_cstp_parse_request_field()
...input: 'X-CSTP-Full-IPv6-Capability: true'
Processing CSTP header line: 'X-CSTP-Full-IPv6-Capability: true'
webvpn_cstp_parse_request_field()
...input: 'X-DTLS-Master-Secret: F1810A764A0646376F7D254202A0A602CF075972F91EAD1
9BB6BE387BB8C6F893BFB49886D47F9A4BE2EA2A030BF620D'
Processing CSTP header line: 'X-DTLS-Master-Secret: F1810A764A0646376F7D254202A0
A602CF075972F91EAD19BB6BE387BB8C6F893BFB49886D47F9A4BE2EA2A030BF620D'
webvpn_cstp_parse_request_field()
...input: 'X-DTLS-CipherSuite: AES256-SHA:AES128-SHA:DES-CBC3-SHA:DES-CBC-SHA'
Processing CSTP header line: 'X-DTLS-CipherSuite: AES256-SHA:AES128-SHA:DES-CBC3
-SHA:DES-CBC-SHA'
webvpn_cstp_parse_request_field()
... input: 'X-DTLS-Accept-Encoding: lzs'
Processing CSTL header line: 'X-DTLS-Accept-Encoding: lzs'
webvpn_cstp_parse_request_field()
...input: 'X-DTLS-Header-Pad-Length: 0'
webvpn_cstp_parse_request_field()
...input: 'X-CSTP-Accept-Encoding: lzs,deflate'
Processing CSTP header line: 'X-CSTP-Accept-Encoding: lzs,deflate'
webvpn_cstp_parse_request_field()
...input: 'X-CSTP-Protocol: Copyright (c) 2004 Cisco Systems, Inc.'
```

Processing CSTP header line: 'X-CSTP-Protocol: Copyright (c) 2004 Cisco Systems, Inc.' Validating address: 0.0.0.0 CSTP state = WAIT\_FOR\_ADDRESS webvpn\_cstp\_accept\_address: 192.168.10.1/255.255.255.0 webvpn\_cstp\_accept\_ipv6\_address: No IPv6 Address CSTP state = HAVE\_ADDRESS SVC: Sent gratuitous ARP for 192.168.10.1. SVC: NP setup np\_svc\_create\_session(0x5000, 0xa930a180, TRUE) webvpn\_svc\_np\_setup SVC ACL Name: NULL SVC ACL ID: -1 vpn\_put\_uauth success for ip 192.168.10.1! No SVC ACL Iphdr=20 base-mtu=1300 def-mtu=1500 conf-mtu=1406 tcp-mss = 1260path-mtu = 1260 (mss)mtu = 1260(path-mtu) - 0(opts) - 5(ssl) - 8(cstp) = 1247 tls-mtu = 1247(mtu) - 20(mac) = 1227DTLS Block size = 16 mtu = 1300(base-mtu) - 20(ip) - 8(udp) - 13(dtlshdr) - 16(dtlsiv) = 1243 mod-mtu = 1243(mtu) & 0xfff0(complement) = 1232 dtls-mtu = 1232(mod-mtu) - 1(cdtp) - 20(mac) - 1(pad) = 1210 computed tls-mtu=1227 dtls-mtu=1210 conf-mtu=1406 DTLS enabled for intf=2 (outside) tls-mtu=1227 dtls-mtu=1210 SVC: adding to sessmgmt Unable to initiate NAC, NAC might not be enabled or invalid policy CSTP state = CONNECTED webvpn\_rx\_data\_cstp webvpn\_rx\_data\_cstp: got internal message

• ASDM에서 Monitoring > Logging > Real-time Log Viewer > View 실시간 이벤트를 볼 수 있습니다. 이 예 에서는 ASA 172.16.1.1을 통한 인터넷의 AnyConnect 192.168.10.1과 텔넷 서버 10.2.2.2 간의 세션 정보를 보여 줍니다

| Real-Ti   | ime Log View       | et -          |                  |                  |                   |                 |                                                                                                    |
|-----------|--------------------|---------------|------------------|------------------|-------------------|-----------------|----------------------------------------------------------------------------------------------------|
| Lie 10    | ols <u>W</u> indow | e <u>Help</u> |                  |                  |                   |                 |                                                                                                    |
| þ. Rægr   | · Rt Copy          | See Or d      | leur   🚰 Calor S | ertings   🚉 Cons | te Rule 🚵 Show Ru | C Show D        | uğutada 🔅 hato                                                                                                    |
| Hilua by: | AUG. 2.8           |               | 2008/020         | - Sprite         | 👯 suld hiter 📹 s  | low All midt    | a a,                                                                                                    |
| Time      | Syring ID          | Source IP     | Source Port      | Destination IP   | Destination Port  | Description     | 1                                                                                                    |
| 22:03:02  | 302013             | 292.368.31.1  | 6/1050           | 30.2.2.2         | 60                | Built respond 1 | d TCP connection 408 for outside: 202.188.12.1/54250 (172.18.1.1/54250)()/CCALgalaser 1) to outside: 10.2.2.2/80 (10.2.2.2/80) (aluae 1) |
| 22103032  | 305011             | :92.163.10.1  | 64059            | 172.35.4.1       | 64059             | Bulk dynamic T  | r TOP transistion from outsides 192, 168, 10, (/640.59), OC4L (soluser () to outside : 172, 36, 1, 1/64059                               |

# 관련 정보

- <u>Cisco ASA 5500-X Series 방화벽</u>
- Stick 컨피그레이션의 공용 인터넷 VPN용 PIX/ASA 및 VPN 클라이언트 예
- ASDM을 사용하는 ASA의 SVC(SSL VPN Client) 컨피그레이션 예

Unable to initiate NAC, NAC might not be enabled or invalid policy

• <u>기술 지원 및 문서 - Cisco Systems</u>

이 번역에 관하여

Cisco는 전 세계 사용자에게 다양한 언어로 지원 콘텐츠를 제공하기 위해 기계 번역 기술과 수작업 번역을 병행하여 이 문서를 번역했습니다. 아무리 품질이 높은 기계 번역이라도 전문 번역가의 번 역 결과물만큼 정확하지는 않습니다. Cisco Systems, Inc.는 이 같은 번역에 대해 어떠한 책임도 지지 않으며 항상 원본 영문 문서(링크 제공됨)를 참조할 것을 권장합니다.